# Comment corriger les e-mails à partir de CTR

#### Contenu

**Introduction** 

Informations générales

Components Used

**Configuration** 

**Vérification** 

Étape 1. Accédez au portail CTR en fonction de l'accès aux serveurs disponibles et examinez Étape 2. Examinez les messages transmis qui semblent malveillants ou dangereux à l'aide des observables pris en charge. Les observables peuvent être recherchés selon les critères suivants, comme l'illustre l'image :

2.1 Exemple d'enquête et d'enquête sur la PI ci-dessous, comme le montrent les images :

2.2 Voici ce que vous recevez dans votre boîte de réception avant que le message ne soit corrigé, comme l'illustre l'image :

2.3 En cliquant sur « ID de message Cisco », sélectionnez dans les options de menu l'une des actions résolues prises en charge, comme illustré dans l'image :

2.4 Dans cet exemple, « Initiate Forward » est sélectionné et une fenêtre contextuelle Success apparaît dans le coin inférieur droit, comme l'illustre l'image :

2.5 Dans l'ESA, vous pouvez voir les journaux suivants sous « mail\_logs » qui montrent que la correction « CTR » démarre, l'action sélectionnée et l'état final.

2.6 L'instruction "[Message Remediated]" apparaît en avant-plan dans l'objet du message, comme l'illustre l'image :

2.7 L'adresse e-mail que vous saisissez lors de la configuration du module ESA/SMA est celle qui reçoit les e-mails corrigés lors de la sélection de l'option « Transfert » ou « Transfert/Suppression », comme illustré sur l'image :

2.8 Enfin, si vous regardez les détails du suivi des messages de la nouvelle interface du ESA/SMA, vous pouvez voir les mêmes journaux obtenus dans les « mail logs » et « Last State » que « Remediated », comme le montre l'image :

# Introduction

Ce document décrit comment corriger les e-mails provenant de Cisco Threat Response (CTR).

# Informations générales

L'enquête CTR a été mise à jour pour prendre en charge la correction des messages à la demande. L'administrateur peut rechercher des e-mails spécifiques à partir de boîtes aux lettres utilisateur O365 et OnPrem Exchange et y remédier via un dispositif de sécurité de la messagerie électronique (ESA) ou un dispositif de gestion de la sécurité (SMA).

# **Components Used**

Les informations contenues dans ce document sont basées sur les versions de matériel et de logiciel suivantes :

- Compte CTR
- Cisco Security Services Exchange
- ESA AsycnOs 14.0.1-033

The information in this document was created from the devices in a specific lab environment. All of the devices used in this document started with a cleared (default) configuration. Si votre réseau est en ligne, assurez-vous de bien comprendre l'incidence possible des commandes.

**Note**: La correction des recherches et des courriers est prise en charge dans les déploiements hybrides O365, Exchange 2016 et 2019 et dans les déploiements Exchange sur site 2013 uniquement.

#### Configuration

- 1. Configurer les paramètres de compte dans l'ESA
- 2. Configurer le profil chaîné et mapper le ou les domaines au profil de compte
- 3. Intégrer CTR à ESA ou SMA

#### Vérification

Vous pouvez rechercher les observables dans le portail CTR et sélectionner le message à corriger en procédant comme suit :

# Étape 1. Accédez au portail CTR en fonction de l'accès aux serveurs disponibles et examinez

- États-Unis https://visibility.amp.cisco.com/investigate
- APJC <a href="https://visibility.apjc.amp.cisco.com/investigate">https://visibility.apjc.amp.cisco.com/investigate</a>
- UE https://visibility.eu.amp.cisco.com/investigate

Étape 2. Examinez les messages transmis qui semblent malveillants ou dangereux à l'aide des observables pris en charge. Les observables peuvent être recherchés selon les critères suivants, comme l'illustre l'image :

| IP address              | ip:"4.2.2.2"                                | Email subject              | email_subject:"Invoice Due" |
|-------------------------|---------------------------------------------|----------------------------|-----------------------------|
| Domain                  | domain:"cisco.com"                          | Cisco Message ID<br>(MID)  | cisco_mid:"12345"           |
| Sender email address    | email:"noreply@cisco.com"                   | SHA256 filehash            | sha256:"sha256filehash"     |
| Email message<br>header | email_messageid:"123-<br>abc-456@cisco.com" | Email attachment file name | file_name:"invoice.pdf"     |

2.1 Exemple d'enquête et d'enquête sur la PI ci-dessous, comme le montrent les images :

| $\leftarrow \rightarrow G$               | ○ A ∓² https://visibility.amp. <b>cisco.com</b> /investigate |                                                       |                                                                 | ជ                     |                    |
|------------------------------------------|--------------------------------------------------------------|-------------------------------------------------------|-----------------------------------------------------------------|-----------------------|--------------------|
| threat Response                          | e Investigate Snapshots Incidents Intelligence               |                                                       |                                                                 |                       | 🗭 ? Alan Macorra ~ |
| ip: "15.0.0.59"                          |                                                              |                                                       |                                                                 |                       |                    |
|                                          |                                                              |                                                       |                                                                 |                       | ٢                  |
| Investigate Upload Sna                   | pshot What can I search for?                                 |                                                       |                                                                 |                       | 👀 Auto Omit        |
|                                          |                                                              | <b>.</b>                                              |                                                                 | <b>.</b>              |                    |
| $\leftarrow \ \rightarrow \ G$           | O A = https://visibility.amp.cisco.com/invest                | tigate?q=15.0.0.59                                    |                                                                 | 습                     | ☺ 👱 😞 🥥 🧐 ≡        |
| threat Response                          | Investigate Snapshots Incidents Intelligen                   |                                                       |                                                                 |                       | 🔎 ? Alan Macorra ~ |
| <ul> <li>Add to Investigation</li> </ul> | New Investigation Snapshots Y                                | 1 of 1 enrichments complete 🔑                         |                                                                 |                       |                    |
| 2 Targets 🗸                              | Q 1 Investigated ~                                           | 0 Omitted                                             | ్లోలో 10 Related 🗸                                              | 0 Indicators          | 😥 2 Modules 🗸      |
| Sightings                                |                                                              |                                                       |                                                                 |                       | 8 / ···            |
| My Environment (3) Globa                 |                                                              |                                                       |                                                                 |                       |                    |
| 4-                                       |                                                              | 2021-09-11T20:01:26.0002<br>Malicious Suspicious Comm | z - 2021-09-14T04:24:41.000Z<br>non ≡ Unknown ≡ Clean ≡ Targets |                       |                    |
| 3-                                       |                                                              |                                                       |                                                                 |                       |                    |
| 2 -                                      |                                                              |                                                       |                                                                 |                       |                    |
| .1                                       |                                                              |                                                       |                                                                 |                       |                    |
|                                          | 2021-09-11120.01.26.0002                                     | 2021-09-1                                             | 1120.25.51.0002                                                 | 2021-09+1410          | 24.41.0002         |
| Graph Filters: Show All, Expande         |                                                              | @ / ···                                               | Results                                                         |                       | \$ / ···           |
|                                          |                                                              | Ê,                                                    | Details                                                         |                       |                    |
|                                          |                                                              | ∑<br>i Subject ↓                                      | amacorra@cis_                                                   |                       |                    |
|                                          | 640940-564D294                                               | lest 1                                                | Emal                                                            |                       |                    |
|                                          | 🍈 – 🚔 🔌                                                      |                                                       | @ ee@mexesa.c                                                   |                       |                    |
|                                          | Durret French                                                | Ň                                                     | ▼ 1 INVESTIGATED                                                |                       |                    |
|                                          |                                                              | @                                                     | 15.0.0.59                                                       | Please select an Obse | ervable/Target     |
|                                          |                                                              | Target Email 🗸                                        | 3 Sightings in My Environm                                      |                       |                    |
| ~                                        | Domain V 640961-5640203<br>exess.com                         | 0                                                     | ▶ 0 OMITTED                                                     |                       |                    |
|                                          |                                                              | +                                                     | ▶ 10 RELATED                                                    |                       |                    |
|                                          | Erral Subject V<br>test 2 remediation te                     | N                                                     |                                                                 |                       |                    |
|                                          |                                                              | / !!! =                                               |                                                                 |                       |                    |

2.2 Voici ce que vous recevez dans votre boîte de réception avant que le message ne soit corrigé, comme l'illustre l'image :

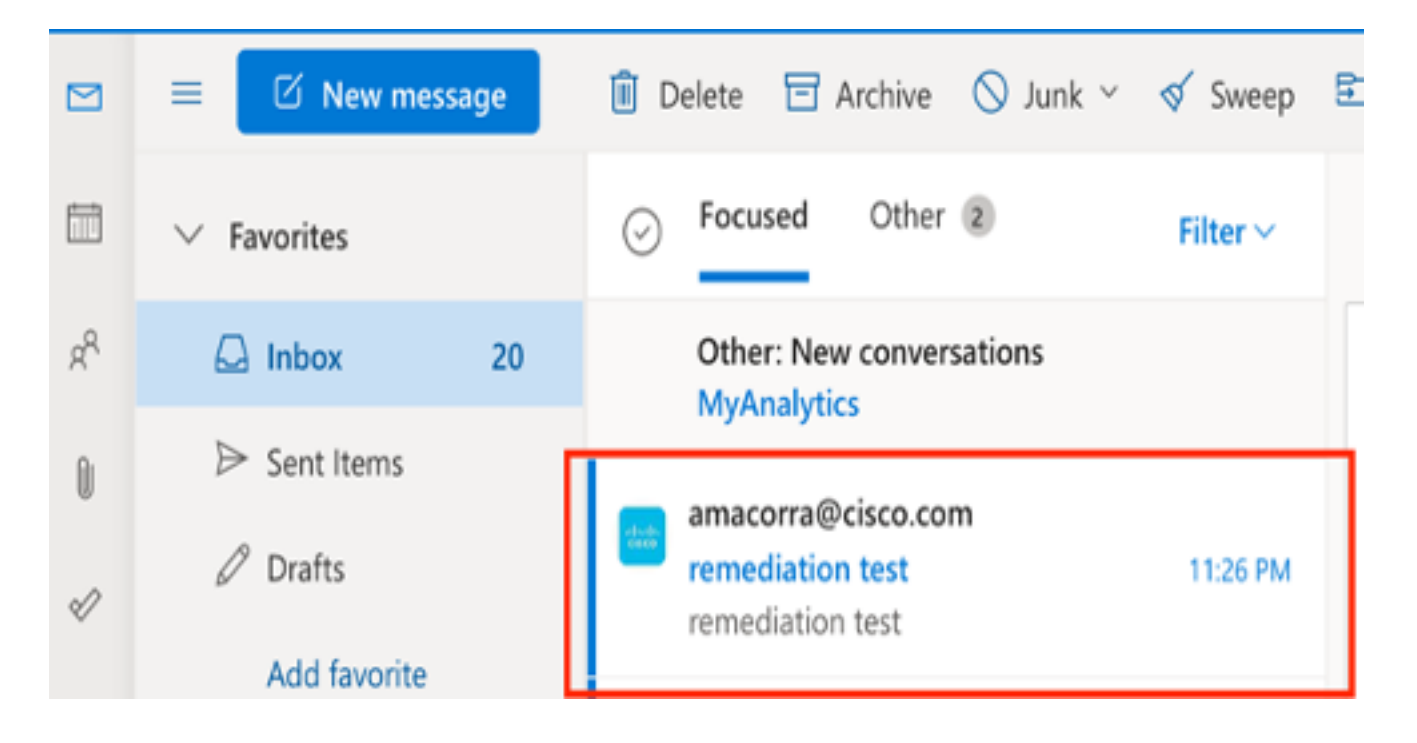

2.3 En cliquant sur « ID de message Cisco », sélectionnez dans les options de menu l'une des actions résolues prises en charge, comme illustré dans l'image :

| Graph Fitters: Show All, Expanded + Showing 11 nodes                   | 8 / ···                               | Results                        | 6.7 m                                        |                |
|------------------------------------------------------------------------|---------------------------------------|--------------------------------|----------------------------------------------|----------------|
|                                                                        |                                       | Details                        |                                              |                |
| <u>∽</u>                                                               | - 🛛 🔹                                 | Cisco Message ID               | ≅640962-564D203017654DD782E6-                |                |
| City Manual, City<br>City Manual, City<br>640962-5640203017565400782E6 |                                       | 640962-564<br>Cisco Message ID | Cisco Message ID<br>No threat objects found. |                |
| 🖂 Cisco Message ID                                                     |                                       |                                | mexesa.com                                   |                |
| Add to current Investigation                                           |                                       | 🐭 Domain                       |                                              |                |
| Investigate in Threat Response                                         |                                       |                                |                                              | @ amacorra@cis |
| Create Judgement                                                       | •••• (@)                              | Email Address                  |                                              |                |
| Email Security Appliance                                               | Tang front as                         | ee@mexesa.c                    |                                              |                |
| Initiate Deletion                                                      |                                       | Ernail Address                 |                                              |                |
| <ul> <li>Initiate Forward</li> </ul>                                   | 0                                     | remediation test               |                                              |                |
| <ul> <li>Initiate Forward/Delete</li> </ul>                            | +                                     | Email Subject                  |                                              |                |
| Threat Grid                                                            | · · · · · · · · · · · · · · · · · · · | 🚖 test 1                       |                                              |                |
| [] Search 640962-564D203017654DD782                                    |                                       | al Schinet                     |                                              |                |

2.4 Dans cet exemple, « Initiate Forward » est sélectionné et une fenêtre contextuelle Success apparaît dans le coin inférieur droit, comme l'illustre l'image :

| Graph Filters: Show All, Expanded + Showing 11 nodes | & / ···                   | Results                        | & / ···                                      |
|------------------------------------------------------|---------------------------|--------------------------------|----------------------------------------------|
|                                                      |                           | Details                        |                                              |
| ⊠ -                                                  | - 🛛                       | Cisco Message ID               |                                              |
| Cisog Messay (0                                      | Emeil Sutject 🤝<br>Nest 1 | 640962-564<br>Cisco Message ID | Cieco Message ID<br>No threat objects found. |
| Cisco Message ID                                     | 2                         | mexesa.com                     |                                              |
| Add to current Investigation                         | erte -                    | Domain                         |                                              |
| Investigate in Threat Response                       |                           | amacorra@cis                   |                                              |
| Create Judgement                                     | Sert + @ +                | Email Address                  |                                              |
| Email Security Appliance                             |                           | ee@mexesa.c                    |                                              |
| <ul> <li>Initiate Deletion</li> </ul>                | - arget trial -           | Email Address                  |                                              |
| <ul> <li>Initiate Forward</li> </ul>                 | 0                         | , remediation test             |                                              |
| <ul> <li>Initiate Forward/Delete</li> </ul>          | +                         | Email Subject                  | Success                                      |
| Threat Grid                                          |                           | 🚖 test 1                       | Initiate Forward                             |
| Search 640962-564D203017654DD782                     | × =                       | Subject                        |                                              |

2.5 Dans l'ESA, vous pouvez voir les journaux suivants sous « mail\_logs » qui montrent que la correction « CTR » démarre, l'action sélectionnée et l'état final.

Mon Sep 13 23:38:03 2021 Info: Message 640962 was initiated for 'Forward' remedial action by 'admin' from source 'CTR' in batch '2b46dcaf-9b3d-404c-9327-f114fd5d89c7'.

Mon Sep 13 23:38:06 2021 Info: Message 640962 was processed with 'Forward' remedial action for recipient 'ee@mexesa.com' in batch '2b46dcaf-9b3d-404c-9327-f114fd5d89c7'. Remediation status: Remediated.

2.6 L'instruction "[Message Remediated]" apparaît en avant-plan dans l'objet du message, comme l'illustre l'image :

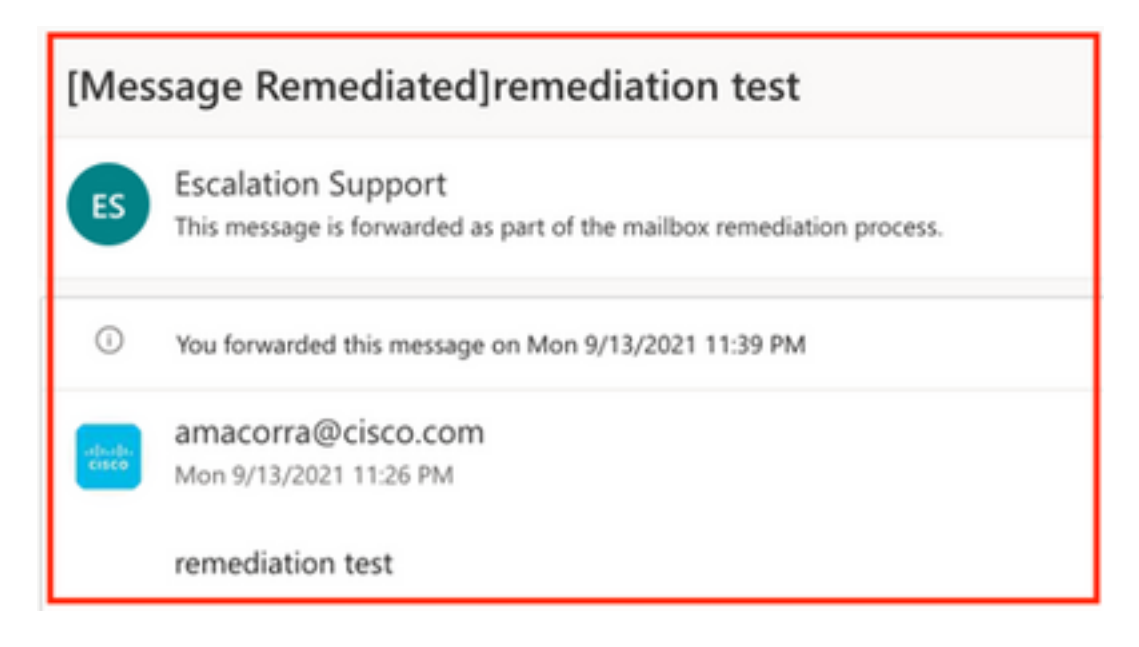

2.7 L'adresse e-mail que vous saisissez lors de la configuration du module ESA/SMA est celle qui reçoit les e-mails corrigés lors de la sélection de l'option « Transfert » ou « Transfert/Suppression », comme illustré sur l'image :

| FW: [Message Remediated]remediation test                                                                                                    |                                                                                                    |  |  |  |
|----------------------------------------------------------------------------------------------------|----------------------------------------------------------------------------------------------------|--|--|--|
| ES                                                                                                    | <ul> <li>Escalation Support <ee@mexesa.com></ee@mexesa.com></li> <li>Alan Macorra Hernandez (amacorra)</li> <li>Monday, 13 September 2021, 23:39</li> <li>Show Details</li> </ul> |  |  |  |
| This message is forwarded as part of the mailbox remediation process.                                                                                                    |                                                                                                    |  |  |  |
| From: amacorra@cisco.com <amacorra@cisco.com><br/>Sent: Tuesday, September 14, 2021 4:26:23 AM<br/>Subject: [Message Remediated]remediation test<br/>remediation test</amacorra@cisco.com> |                                                                                                    |  |  |  |

2.8 Enfin, si vous regardez les détails du suivi des messages de la nouvelle interface du ESA/SMA, vous pouvez voir les mêmes journaux obtenus dans les « mail\_logs » et « Last State » que « Remediated », comme le montre l'image :

| $\triangleleft$ | Kemail Gateway Monitoring Tracking Quarantine admin 1 ? 🌣 🖞 🖞 SEC |                                                                                                    |                                                             |  |
|-----------------|-------------------------------------------------------------------|----------------------------------------------------------------------------------------------------|-------------------------------------------------------------|--|
| 0               | Message Tracki                                                    | ng<br>uter e180-30\$34/200mail service.com>                                                                                                    | C Previous Next Y                                           |  |
|                 | message to ne                                                     | นขา < เอเมออัปทางสุขาหละออาฟิตรรษทาง                                                                                                    |                                                             |  |
|                 | Processing De<br>Summary                                          | ails                                                                                                    | Envelope Header and Summary Last State Remduted             |  |
|                 | 23:24:41                                                          | Start message 640962 on incoming connection (ICID 31).                                                                                                    | Message<br>Incoming                                         |  |
|                 | 23:24:41                                                          | Message 640962 enqueued on incoming connection (ICID 31) from amacorra@cisco.com.                                                                                                    | MID 640962                                                  |  |
|                 | 23:24:41                                                          | Message 640962 direction: incoming                                                                                                    | Time                                                        |  |
|                 | 23:24:48                                                          | Message 640962 on incoming connection (ICID 31) added recipient (ee@mexesa.com).                                                                                                    | 13 Sep 2021 23:24:41 (GMT -05:00)<br>Sender                 |  |
|                 | 23:25:07                                                          | Message 640962 original subject on injection: remediation test                                                                                                    | amacorra@cisco.com                                          |  |
|                 | 23:25:07                                                          | Message 640962 not evaluated for Sender Domain Reputation. Reason: Disabled at Mail Flow Policy                                                                                                    | Recipient<br>ee@mexesa.com                                  |  |
|                 | 23:25:07                                                          | Message 640962 (145 bytes) from amacorra@oisco.com ready.                                                                                                    | Subject<br>remediation test                                 |  |
|                 | 23:25:07                                                          | Message 640962 has sender_group: whitelist, sender_ip: 15.0.0.59 and sbrs: None                                                                                                    | Sender Group                                                |  |
|                 | 23:25:07                                                          | Message 640962 matched per-recipient policy ee for Inbound mail policies.                                                                                                    | whitelist<br>Cisco Hostname                                 |  |
|                 | 23:25:07                                                          | Message 640962 scanned by Advanced Malware Protection engine. Final verdict: SKIPPED(no attachment in message)                                                                                                    | (Name unresolved, SN:564D203017654DD782E6-<br>ADB1CB8ECD45) |  |
|                 | 23:25:07                                                          | Message 640962 scanned by Outbreak Filters. Verdict: Negative                                                                                                    | Incoming Policy Match                                       |  |
|                 | 23:25:07                                                          | Message 640962 contains message ID header '<18fb39\$jihu2@mail.sergio.com>'.                                                                                                    | ee<br>Message Size                                          |  |
|                 | 23:25:07                                                          | Message 640962 queued for delivery.                                                                                                    | 145 (Bytes)                                                 |  |
|                 | 23:25:08                                                          | (DCID 6) Delivery started for message 640962 to ee@mexesa.com.                                                                                                    | N/A                                                         |  |
|                 | 23:25:10                                                          | (DCID 6) Delivery details: Message 640962 sent to ee@mexesa.com                                                                                                    | Condition Used Community                                    |  |
|                 | 23:25:10                                                          | Message 640962 to ee@mexesa.com received remote SMTP response '2.6.0 <18fb39\$/jbu2@mail.sergio.com> [internalid=27221502727676,<br>Hostname=BY3PR19MB5169.namprd19.prod.outlook.com] 8351 bytes in 0.165, 49.369 KB/sec Queued mail for delivery'. | Reverse DNS hostname                                        |  |
|                 | 23:29:50                                                          | Incoming connection (ICID 31) lost.                                                                                                    | (unverified)                                                |  |
|                 | 23:38:03                                                          | Message 640962 was initiated for 'Forward' remedial action by 'admin' from source 'CTR' in batch '2b46dcaf-9b3d-404c-9327-f114fd5d89c7'.                                                                                                    | IP address<br>15.0.0.59                                     |  |
|                 | 23:38:06 (                                                        | Message 640962 was processed with 'Forward' remedial action for recipient 'ee@mexesa.com' in batch '2b46dcaf-9b3d-404c-9327-<br>f114fd5d89c7', Remediation status: Remediated.                                                                      | SBRS Score<br>None                                          |  |
|                 |                                                                   | Copyrigh X III Home C + I all Privacy Statement                                                                                                    |                                                             |  |

**Note**: Plusieurs correctifs peuvent se produire, si vous configurez dans votre ESA/SMA la fonctionnalité à rechercher et à corriger, vous pouvez corriger le même message à partir de CTR et aussi de ESA/SMA. Cela peut vous permettre de transférer le même message à une adresse de messagerie différente de celle configurée dans le <u>module d'intégration</u>.